### LearningStudio (eCollege) Frequently Asked Questions

<u>Note: The only courses that appear in LearningStudio (eCollege) are online,</u> <u>blended, and web-enhanced courses.</u> Face to Face courses that do not have an <u>online component will NOT appear in LearningStudio (eCollege).</u>

- 1. How do I access my LearningStudio (eCollege) course(s)?
  - a. Login to myLeo
  - b. View the video by clicking on "How to Access your Online Course thru LearningStudio (eCollege)" under LearningStudio (eCollege), at the bottom the screen. This will guide you through the login process.

|                                                                                  | And the second strategy |
|----------------------------------------------------------------------------------|-------------------------|
| Student Online Learnin, References                                               | Options 🗸               |
|                                                                                  |                         |
| LearningStudio (eCollege) Resources - Students                                   |                         |
| eCollege FAQ                                                                     |                         |
| <ul> <li>View the Technical Requirements for Accessing LearningStudio</li> </ul> |                         |
| How to Access Your Online Course thru LearningStudio                             |                         |
|                                                                                  |                         |
|                                                                                  |                         |
|                                                                                  |                         |

- 2. How do I find my online courses without viewing the video?
  - a. Login to **myLeo** portal
  - b. Click on LearningStudio (eCollege) in the top right corner of the screen or
  - c. Click on "Go to Class" in the LearningStudio (eCollege) area at the bottom of the screen.
  - d. Click on "My Courses" tab
  - e. Scroll down to find the semester

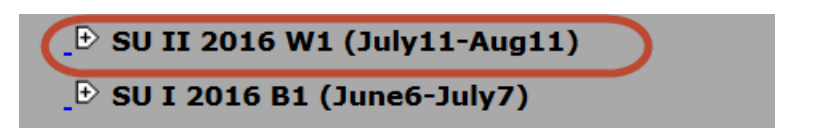

f. Expand the term to see the courses in which you are enrolled by clicking on the **+ sign** to the left of the semester.

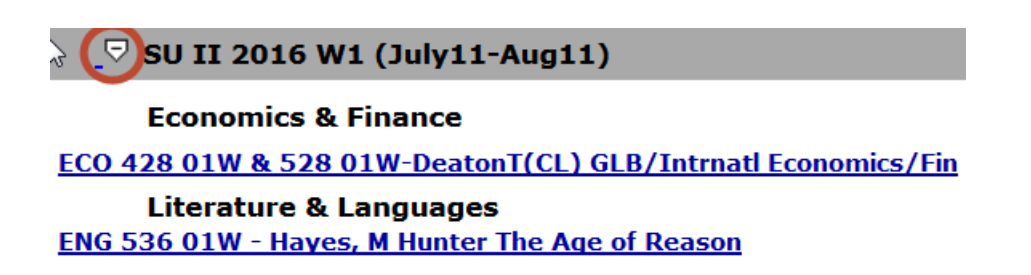

g. Your course should be there, if not, check in your myLeo Registration to confirm that you are enrolled in the course.

# 3. If I am enrolled in an online, blended, or web-enhanced course, why is my course not showing in LearningStudio (eCollege)?

- a. Courses links appear in the My Courses list **during the week prior** to the term start date.
- b. Courses cannot be accessed until the first day of class.
- c. If **Staff** appears on the **Schedule of Classes**, an instructor has not been assigned to the course and the course will not appear in LearningStudio (eCollege).
- d. Courses do not appear in LearningStudio (eCollege) until the instructor has requested the **course be created** in LearningStudio (eCollege).

#### 4. How do I check if an instructor has been assigned to my course?

a. The Schedule of Classes is found at the bottom of the university Home page under Quick Links, see image below.

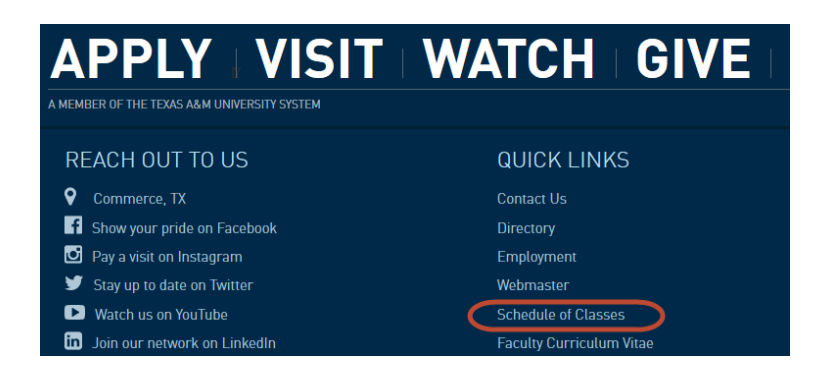

- b. In the Schedule of Classes **Dropdown Menu**, select the term and press the Enter key.
- c. Scroll down to the desired department.
- d. Scroll through courses to find desired course, if:
  - 1. **Staff** appears, the **course will not** show up in LearningStudio (eCollege)
  - 2. Instructor's name is listed; access **Syllabus** for instructor contact information.

| Honors                                                          | Select Terr                                     | n to view Schedule Fall 2017   | Term<br>Selection<br>Dropdow       |  |  |
|-----------------------------------------------------------------|-------------------------------------------------|--------------------------------|------------------------------------|--|--|
| Web based courses                                               | Department Code Department Name Course Prefixes |                                |                                    |  |  |
| Collin Higher Education Center                                  | ACCT                                            | Accounting                     | ACCT                               |  |  |
| Competency (Main Campus)                                        | ART                                             | Art                            | ART ARTS PHO                       |  |  |
| Frisco Collin County                                            | AS                                              | Applied Sciences               | BAAS BGS                           |  |  |
| Main Campus - Commerce<br>Mesquite Metroplex                    | BESC                                            | Biological & Environmental Sci | BSC ENVS ESCI                      |  |  |
|                                                                 | СНЕМ                                            | Chemistry                      | СНЕМ                               |  |  |
| Navarro-Midlothian                                              | СОВ                                             | College of Business            | СОВ                                |  |  |
| Univ North Texas - ROTC<br>Universities Center at Dallas<br>QEP | сон                                             | Coll of Humanities/Soc Sci/Art | COH GDRS                           |  |  |
|                                                                 | CSCI                                            | Computer Science & Info Svs    | CSCI                               |  |  |
|                                                                 | ECFI                                            | Economics and Finance          | ECO FIN                            |  |  |
|                                                                 | EDCI                                            | Curriculum and Instruction     | BLED ECE EDCI ELED MLED RDG SED    |  |  |
|                                                                 | EDL                                             | Educational Leadership         | EDAD                               |  |  |
|                                                                 | ELI                                             | English Language Institute     | ELI                                |  |  |
|                                                                 | ET                                              | Engineering & Technology       | CONE ENGR IE IT TMGT               |  |  |
|                                                                 | нс                                              | Honors Program                 | H C RSP                            |  |  |
|                                                                 | HELT                                            | Higher Edu & Learning Technol  | EDUC ETEC HIED LIS OLT ORGL        |  |  |
|                                                                 | ннр                                             | Health & Human Performance     | FRA HHPA HHPH HHPK HHPS            |  |  |
|                                                                 | HIST                                            | History                        | HIST                               |  |  |
|                                                                 | LIBS                                            | Liberal Studies                | LIBS                               |  |  |
|                                                                 | LITL                                            | Literature & Languages         | COMS ENG FLL FRE JOUR PHIL RTV SPA |  |  |

| Accounting<br>Applied Sciences | Fall 2017<br>Accounting |        |                                                                           |       |          |
|--------------------------------|-------------------------|--------|---------------------------------------------------------------------------|-------|----------|
| Art                            | Section                 | Call # | Meeting Times & Locations                                                 | Seats | Enrolled |
| Biological & Environmental Sci | АССТ                    | 221    | Principles of Acct I Hours: 3                                             |       |          |
| Chernistry                     | 01E                     | 80002  | Instructor's Name or Staff                                                | 40    | 40       |
| Coll of Humanities/Soc         |                         |        | Meets 8/28/2017 through 12/15/2017                                        |       |          |
| Sci/Art                        |                         |        |                                                                           |       |          |
| College of Business            |                         |        | MWF 10:00a-10:50a Location: BA256                                         |       |          |
| Computer Science & Info Sys    |                         |        | Vita Books/Materials                                                      |       |          |
| Curriculum and Instruction     |                         |        | Prerequisites: Lvl U CSCI 126 Min Grade C or Lvl U MIS 128 Min Grade C or |       |          |
| Economics and Finance          |                         |        | Lvl U BUSA 128 Min Grade C                                                |       |          |

# 5. What do I do if I am experiencing issues with LearningStudio (eCollege) or Class Live Pro?

- a. Restart your computer
- b. Empty the cache on your computer
  - 1. Click on Tools
  - 2. Click on Internet Options
  - 3. In Browser History, click Delete.
- c. Use a different browser
  - 1. LearningStudio (eCollege) is **most compatible** with a PC using Internet Explorer as the browser.
  - 2. If you are using a Mac, install Google Chrome or Firefox as your browser.
- ClassLive Pro is not compatible with Google Chrome, use Firefox (Mac) or Internet Explorer (PC.)
- e. Make sure you have the latest version of Java Script on your computer.
  - 1. Go to http://www.java.com/en/download/installed.jsp
  - 2. On the screen, click Verify Java version
  - 3. If you need to download Java, when the page opens, click the Free Java Download button.

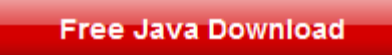

f. If this doesn't work, call the LearningStudio (eCollege) HelpDesk at (toll-free) 1-866-656-5511 or 720-931-3847.

#### 6. How do I login to LearningStudio (eCollege)?

a. On the university homepage, <u>http://www.tamuc.edu/,</u> click on the myLeo icon in the navigation menu below the university slide show.

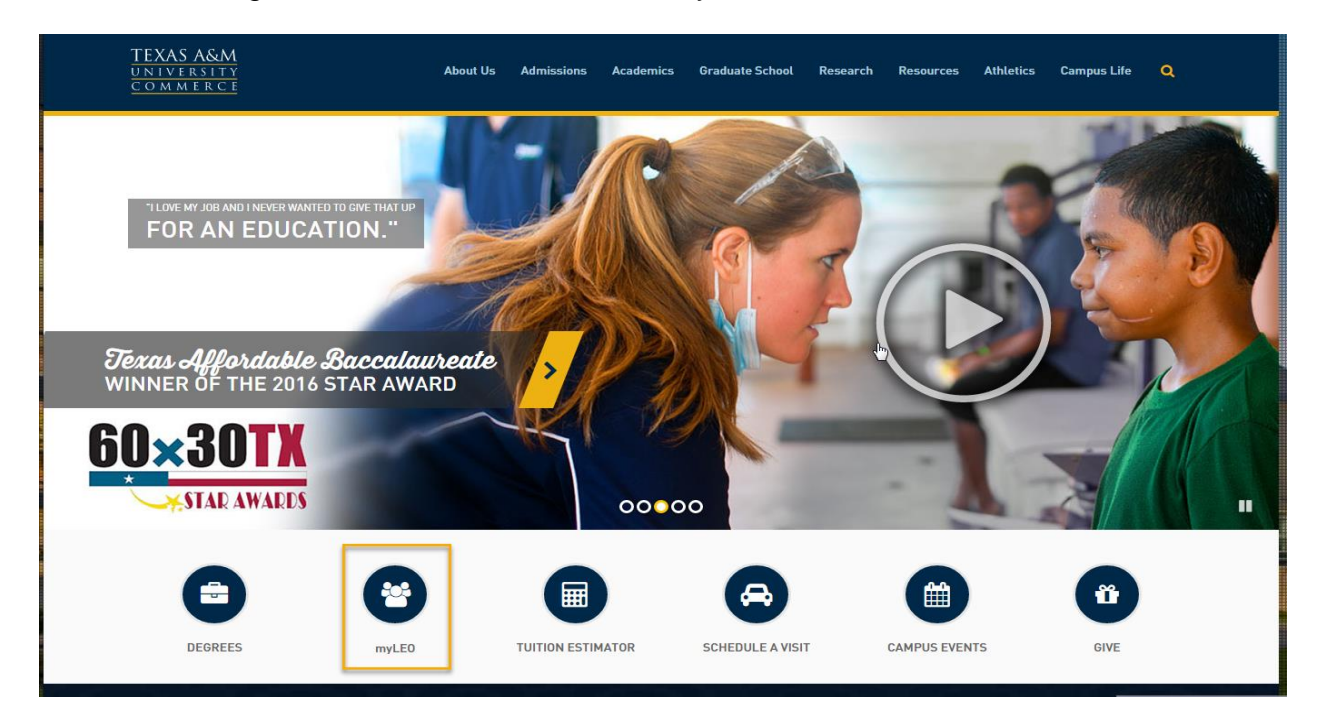

#### Sign In to the myLEO Portal

Options 👻

### Sign In to the myLEO Portal

Access the myLEO Portal with your Texas A&M University-Commerce account.

➡) Sign in to myLEO

- b. On the login screen, enter your CWID and your Password.
- c. Click on the LearningStudio (eCollege) link, in the top menu bar, or "Go to Class" under the LearningStudio (eCollege) tab.

#### 7. What if I have forgotten my CWID and Password?

a. Under the textbox for your **CWID** and your **Password**, there is a link for help with finding or resetting these.

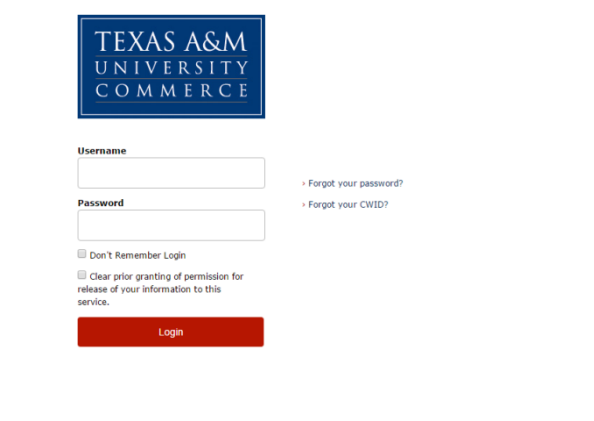

b. If you have any difficulty accessing the myLeo portal, contact IT Support at <u>HelpDesk@tamuc.edu</u> or call 903-468-6000.

#### 8. What are the LearningStudio (eCollege) technical requirements?

a. After logging in, scroll down to the LearningStudio (eCollege) heading at the bottom of the screen.

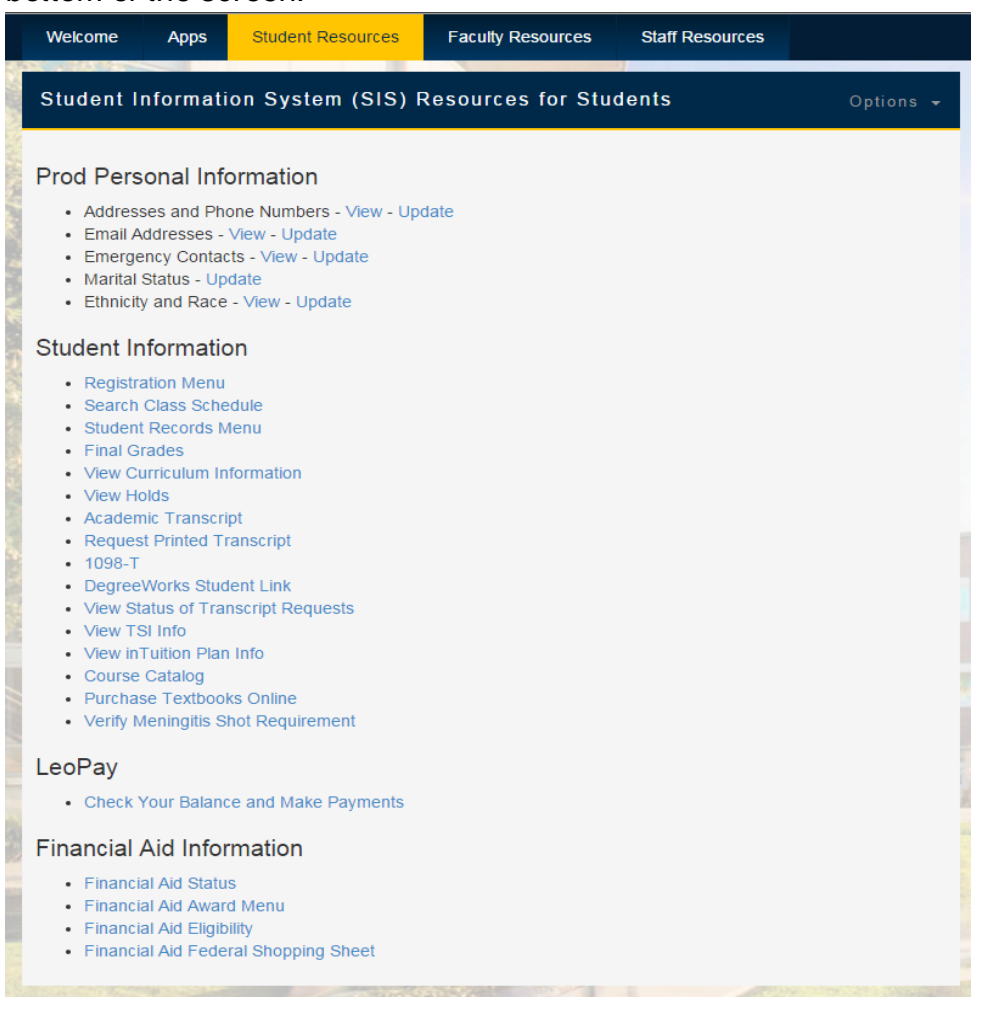

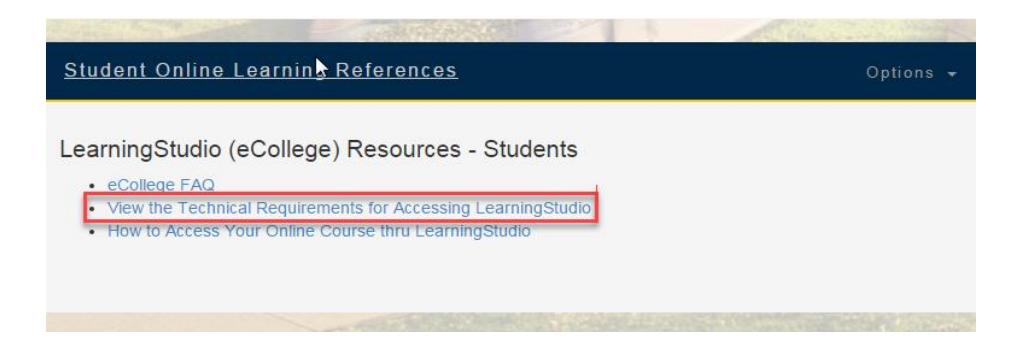

b. Click on the Technical Requirements link view the full list of browsers supported by LearningStudio (eCollege) to run a browser test.

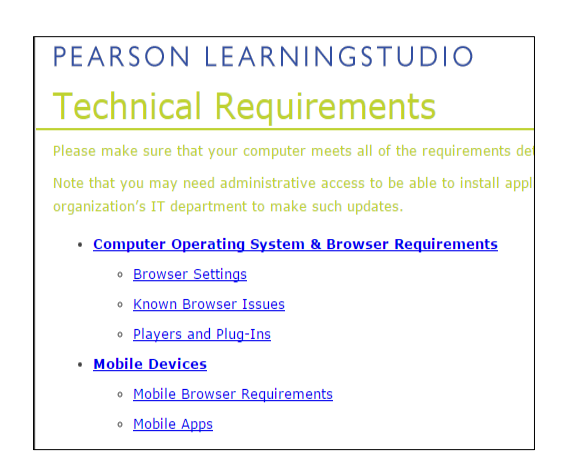

### 9. What if I am unable to access a tab in a LearningStudio (eCollege) course?

Adjust Cookies cache, and Java setting. (Cookies are a small text files that websites put on your computer to store information about you and your preferences.)

- a. Cookie for a PC:
  - 1. Click the Tools button, and then click Internet Options.
  - 2. Click the Privacy tab, and then, under Settings,
  - 3. Move the slider to the top to block all cookies or to the bottom to allow all cookies
  - 4. Click OK.
- b. Cookie for a Mac:
  - 1. Go Safari
  - 2. Go to Preferences
  - 3. Click on Security
  - 4. Beside "Accept Cookies" select "Always".

#### 10. Why do I keep getting "timed out"?

- a. myLeo times out after 20 minutes of no activity.
- b. LearningStudio (eCollege) times out after 90 minutes of no activity.

# 11. What if I need technical help (Error Message, page not loading, etc.) with LearningStudio (eCollege)?

Call the LearningStudio (eCollege) HelpDesk (toll-free) 1-866-656-5511 or 720-931-3847.

### 12. What if I have questions regarding the content of my course, exam,

assignments, etc.?

Contact your instructor.

#### 13. What do I do if I am kicked out of an exam or quiz?

#### a. EMAIL or CALL YOUR INSTRUCTOR IMMEDIATELY then

- b. Attempt to re-enter the quiz or exam.
- c. If this is unsuccessful:
  - a. Call the eCollegeHelpDesk at (toll-free) 1-866-656-5511 or 720-931-3847
  - b. If LearningStudio (eCollege) Helpdesk refers you to Technology Services call 903-468-6000

## 14. How do I find out what changes or outages relate to LearningStudio (eCollege)?

After signing in to myLeo and clicking on the LearningStudio (eCollege) or Go to Courses link, the screen below opens. Notice the Announcements and Student Support Services areas.

| TEXAS A&M<br>UNIVERSITY<br>COMMERCE |                                                                                                    |
|-------------------------------------|----------------------------------------------------------------------------------------------------|
| Home My Courses                     | Help   Signoff                                                                                                    |
| Online Services                     | Announcements                                                                                                    |
|                                     | Avoid Being Timed Out of eCollege:                                                                                                    |
| My Wohl inkr                        | MyLeo times out after 20 minutes. To avoid being kicked out of an eCollege course:                                                                                                    |
| Default Link                        | 1. Login to MyLeo                                                                                                    |
| Edit Personal Web Links             | 2. Click on eCollege link                                                                                                    |
|                                     | 3. Access an eCollege course                                                                                                    |
|                                     | 4. Close (use X in right top corner) MyLeo                                                                                                    |
|                                     |                                                                                                    |
|                                     |                                                                                                    |
|                                     | NBC Learn:                                                                                                    |
|                                     | The A&M System Chancellor has purchased NBC Learn for all system universities. NBC Learn provides video access to stories form NBC News archives<br>dating back to the 1930s. These historic and current events resources are generally two to six minutes in length and are available to faculty and student.                                                                  |
|                                     | Higher Ed <a href="https://proxy.tamuc.edu/10379/portal/site/HigherEd">https://proxy.tamuc.edu/10379/portal/site/HigherEd</a>                                                                                                    |
|                                     | K-12 https://proxy.tamuc.edu/10/6//portal/site/k-12     Librarys list of databases_                                                                                                    |
|                                     | The following link is a brief tutorial on how to navigate to the NBC Learn databases. Brief Tutorial Accessing NBC Learn via Librarys Database List.                                                                                                    |
|                                     |                                                                                                    |
|                                     | STUDENT SUPPORT SERVICES:                                                                                                    |
|                                     | eCollege Technical Concerns: Please contact the eCollege HelpDesk, available 24 hours a day, seven days a week. by sending an email directly to<br>helpdesk@online.tamuc.org. You may also reach the HelpDesk by calling (toll-free) 1-866-656-656-10 r 720-931-3847 (direct), or through the Online Chat by<br>clicking on the "Tech Support" tab within your eCollege course. |
|                                     | Course Concerns: If you have questions pertaining to the content of this course (e.g., questions about an exam, about course due dates, etc.), please contact your instructor via email, through the "Virtual Office," or during office hours.                                                                                                    |
|                                     | Student Code of Conduct: The A&M-Commerce Student Guidebook (page 55) details student rights and explains grievance procedures. The guidebook includes the Student Code of Conduct.                                                                                                    |